## 疫情後的兒少網路危機談家長教養策略

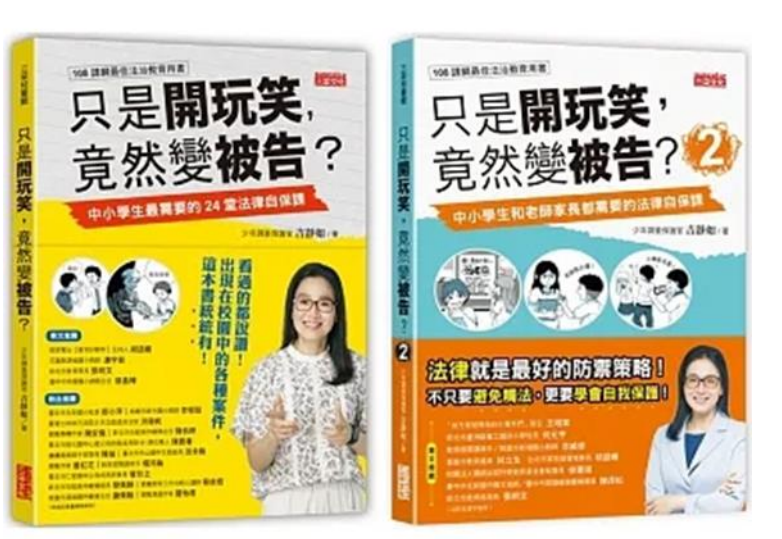

#### 吉靜如少年調查官 吉官

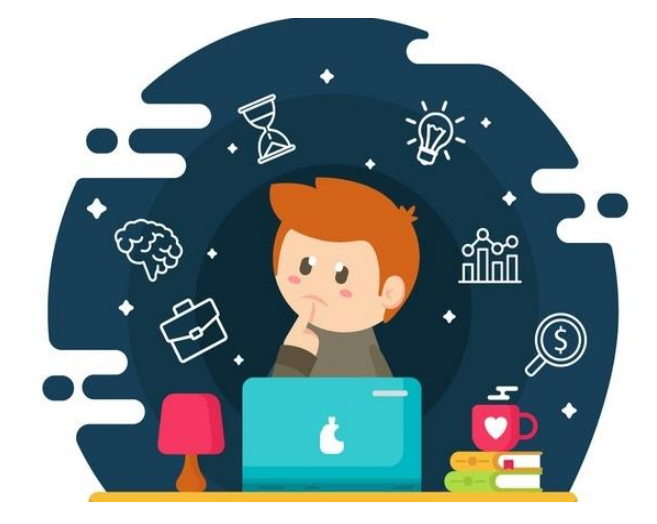

## 做法:網路的安全設定

#### 電腦需設定色情守門員等其他過濾網路情色訊息

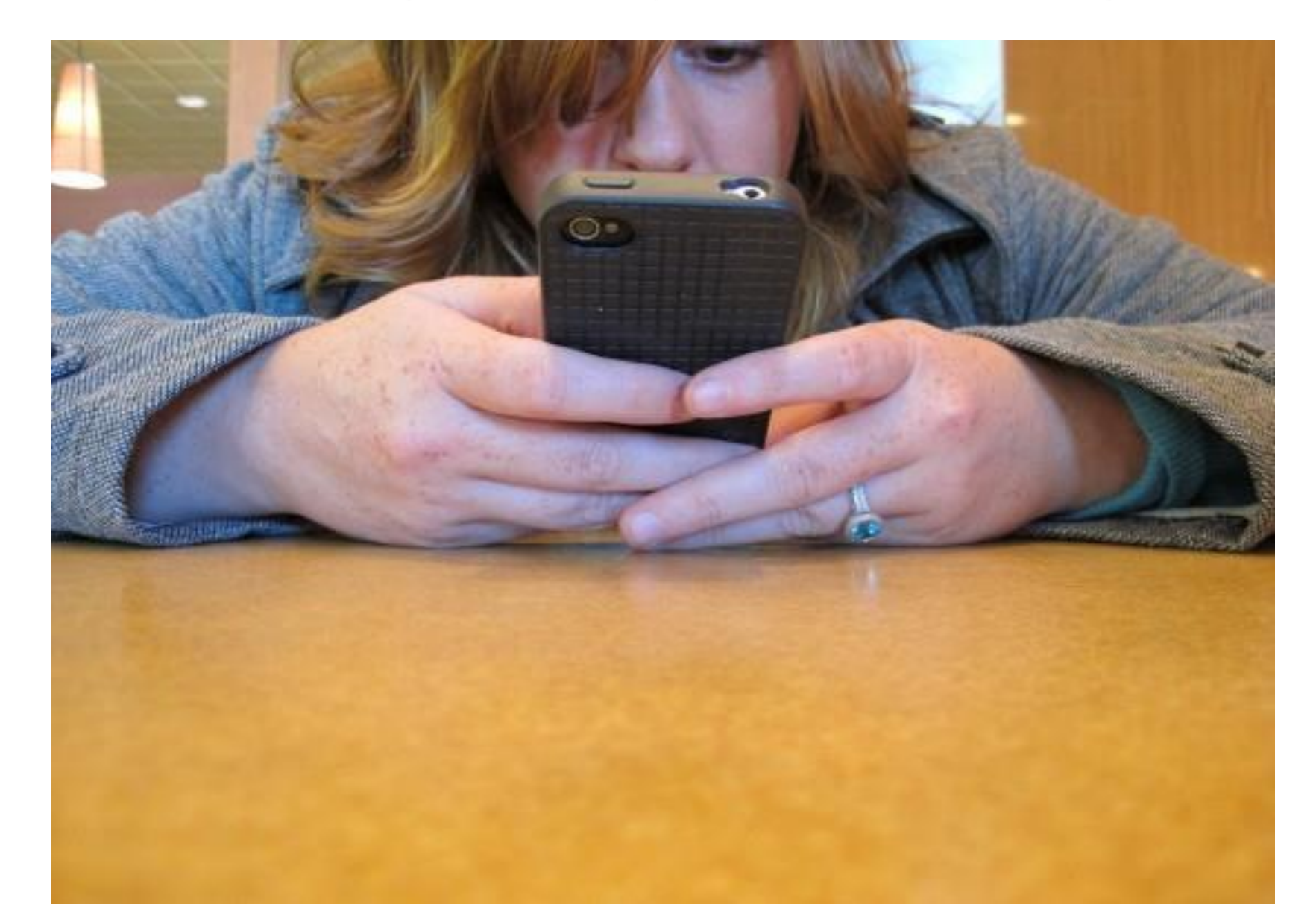

## 軟體 & App: K9 Web Protection

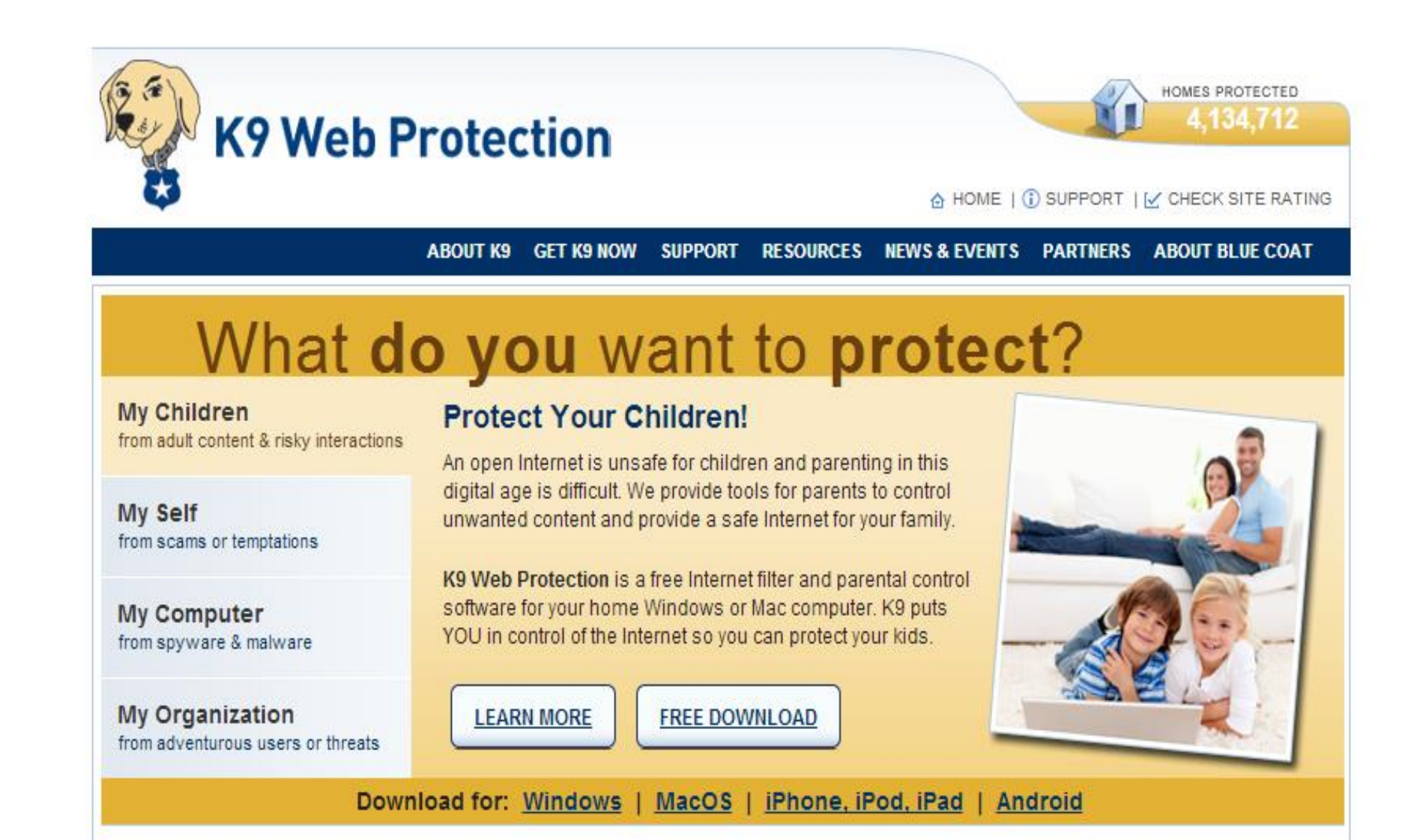

## iOS如何設定網路安全

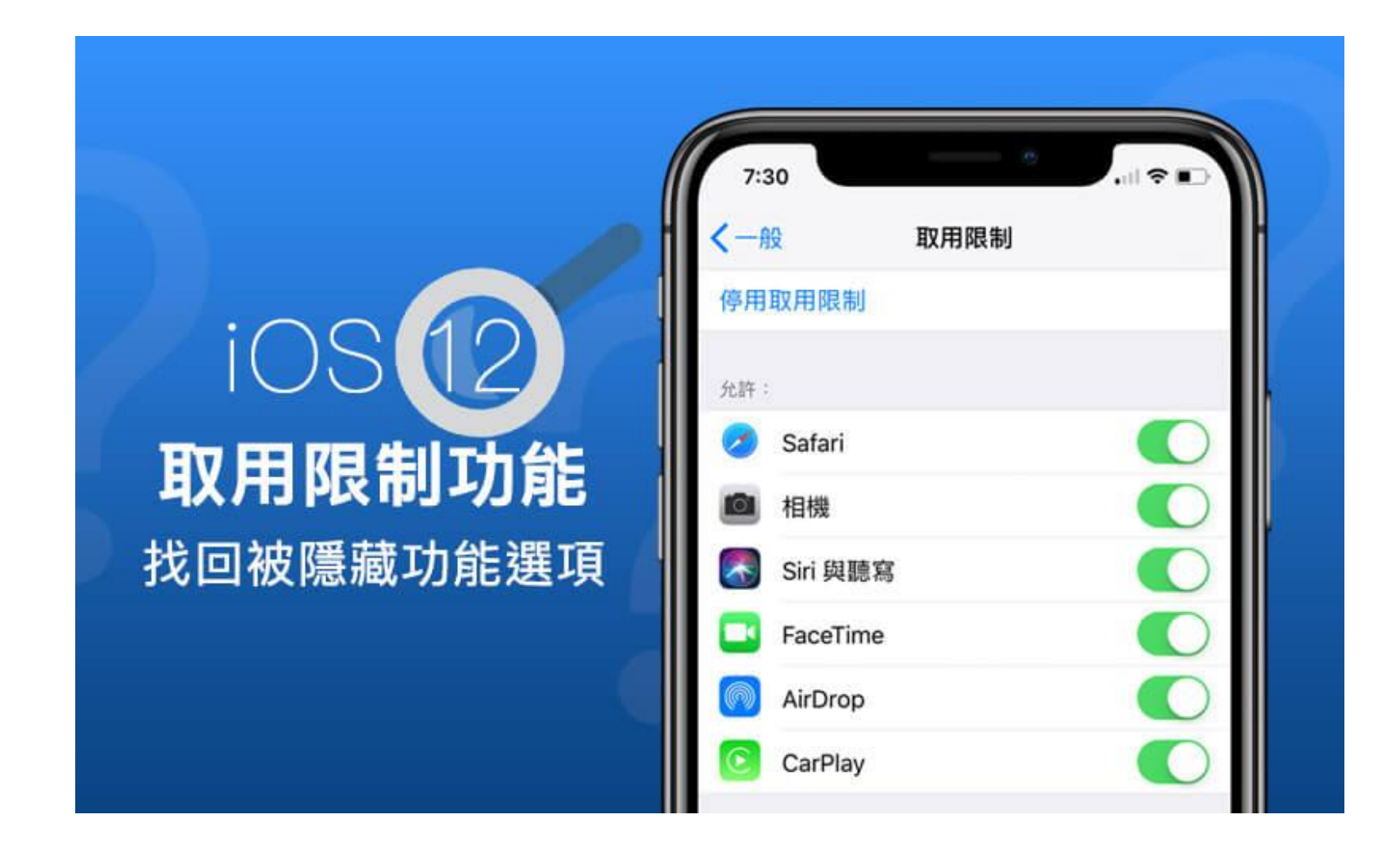

#### IOS手機使用時間限制教學

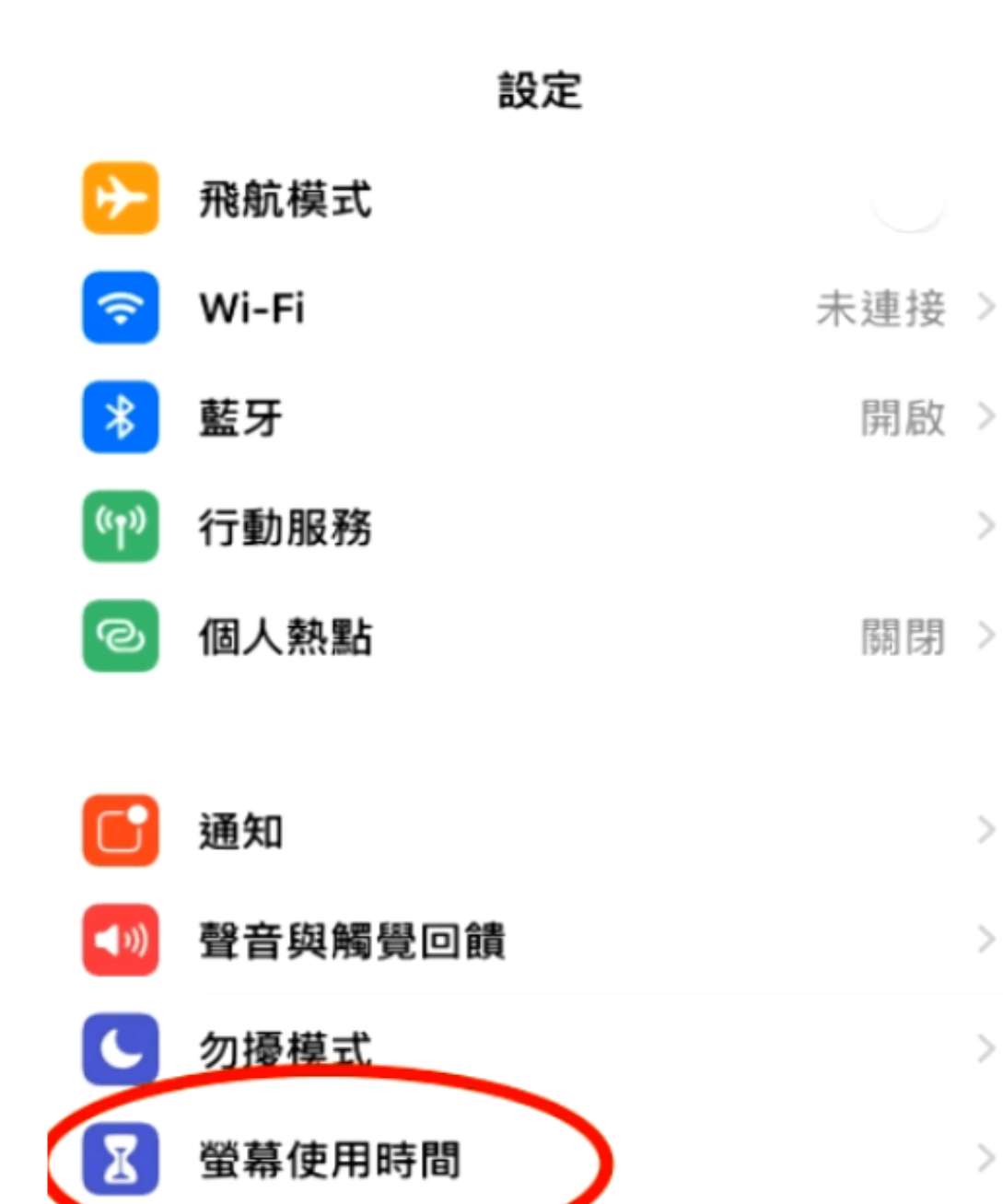

## 設定>螢幕使用時間

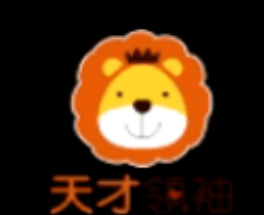

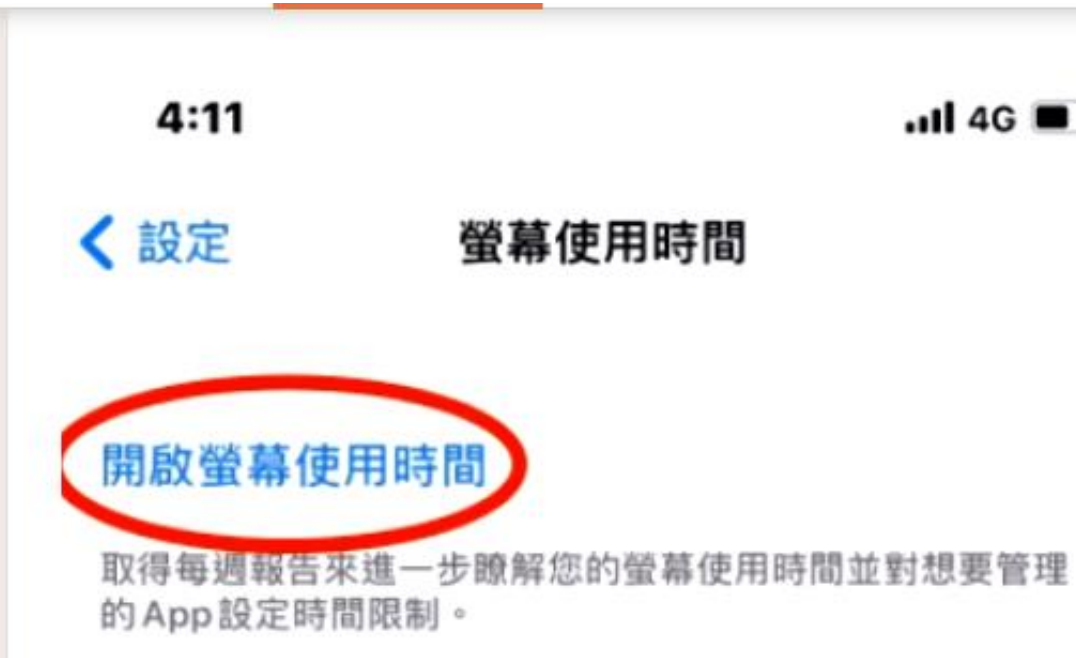

.11 4G 🔳

### 開啟螢幕使用時間

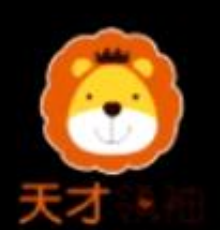

取消

#### 螢幕使用時間

進一步瞭解您的螢幕使用時間並對想要管理 的内容設定限制。

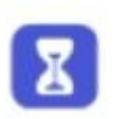

每週報告 取得每週報告來進一步瞭解您的螢幕使 用時間。

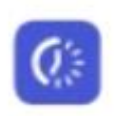

#### 停用時間與 App 限制 設定遠離螢幕的排程並對想要管理的 App類別設定每天時間限制。

内容與隱私權限制 限制兒童不宜內容、購買和下載項目、 隱私權等設定。

#### 螢幕使用時間密碼

☐ 從您的iPhone上管理小孩的「螢幕使用 時間」,或女儿球体研究 時間」,或在小孩的裝置上使用「螢幕 使用時間」密碼。

繼續

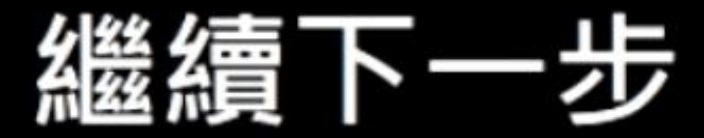

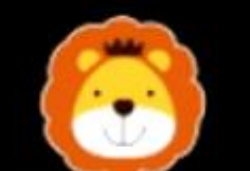

#### 此 iPhone 是供您或您 的小孩使用?

小孩 iPhone 的「螢幕使用時間」可讓您設定 更多分級保護控制。

#### 此 iPhone 是我的

## 選擇手機使用者

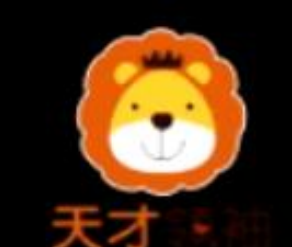

く 返回

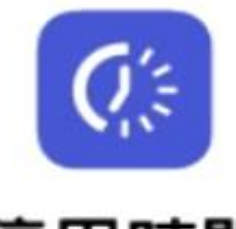

#### 停用時間

設定遠離螢幕的排程。必須取得您的許可才 能增加更多螢幕使用時間。仍然可以使用通 話、訊息和其他您想要允許的 App。

開始

結束

上午7:00

下午10:00

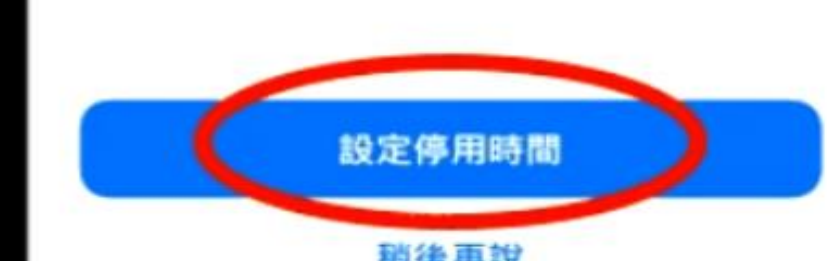

## 設定停用時間

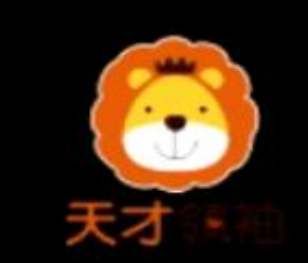

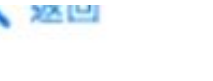

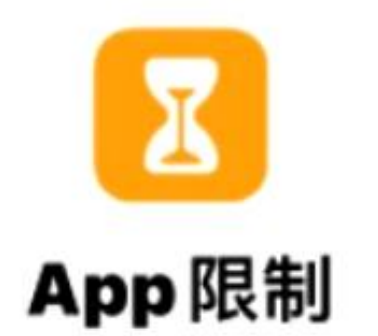

對想要管理的 App 類別設定每天時間限制。 達到限制後,將需要得到您的許可才能使用 更多時間。

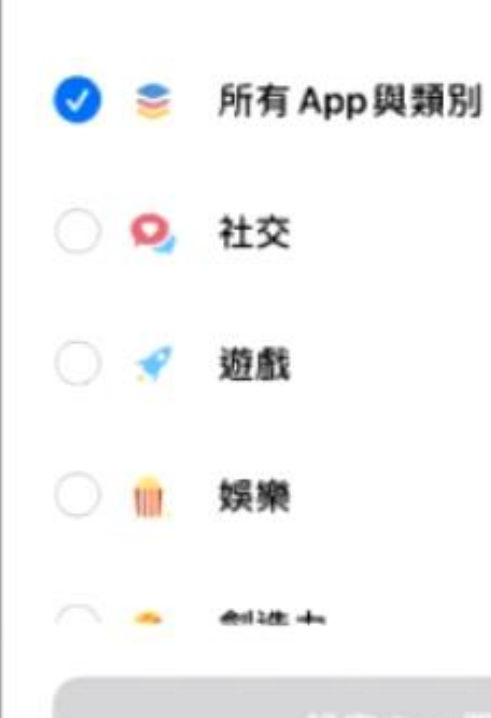

## 特定App限制使用

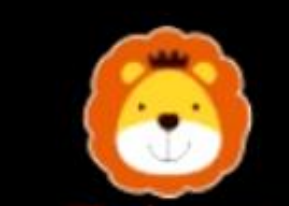

< 返回

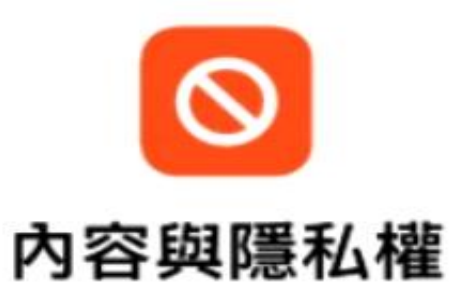

您可以在「螢幕使用時間」設定中自訂內容 和隱私權設定。

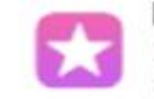

#### 限制内容

您可以限制iTunes和AppStore、「音樂」和網站中兒童不宜和成人內容。

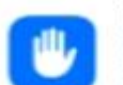

#### 取用隱私權設定

您可以要求更改隱私權設定必須得到您 的許可。

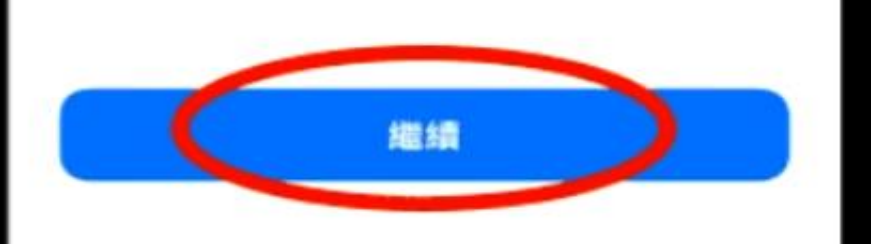

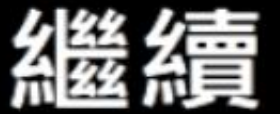

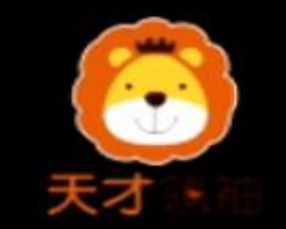

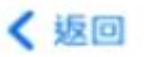

#### 螢幕使用時間密碼

製作要求更多時間,或更改「螢幕使用時 間」設定時所需填寫的密碼。

#### 0 0 0 0

# 設定螢幕使用時間密碼

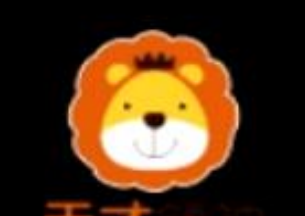

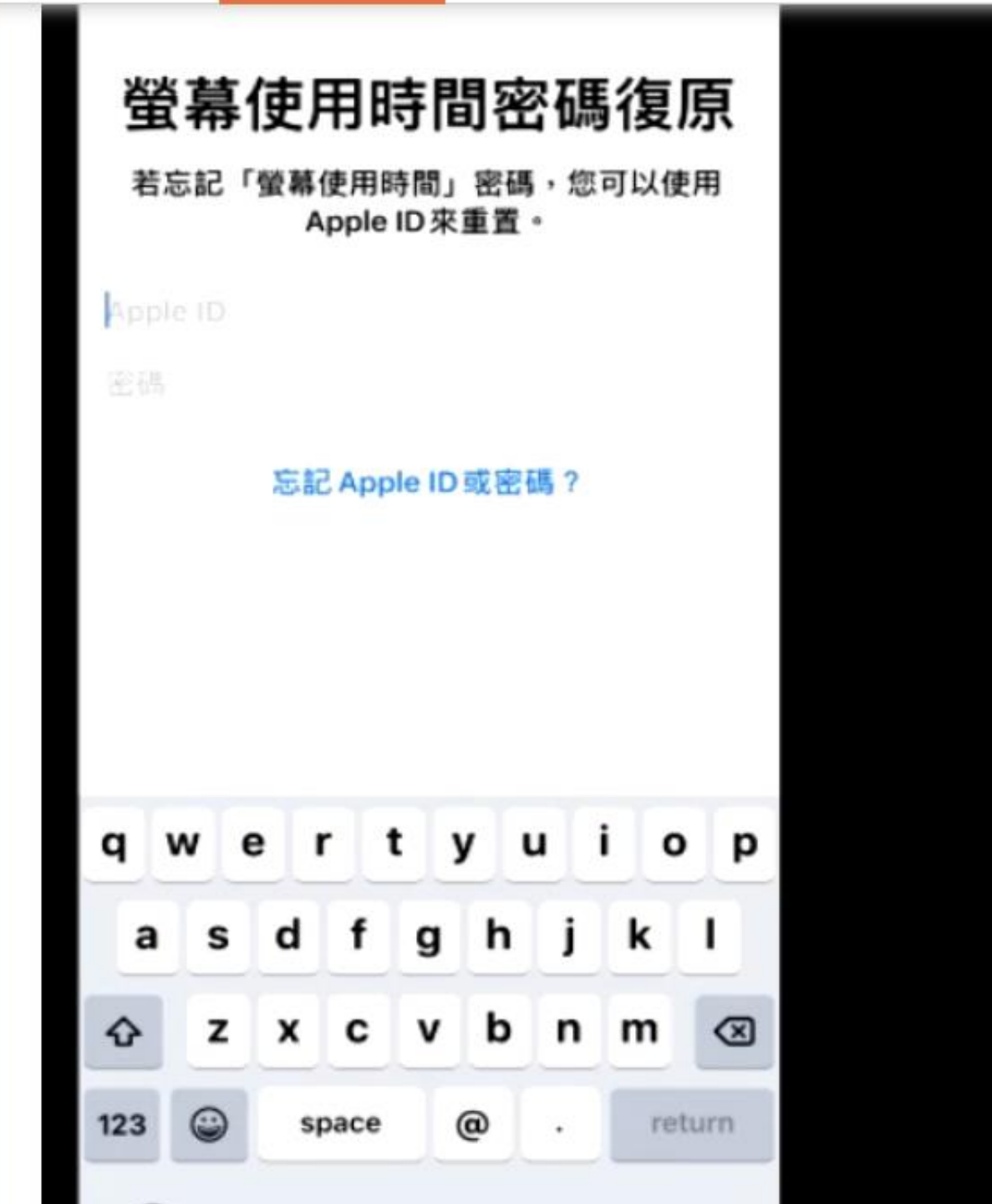

## 設定Apple ID 以免忘記密碼 (建議設定)

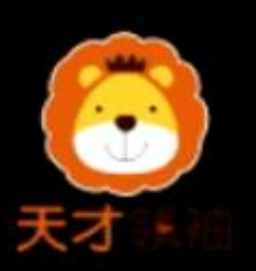

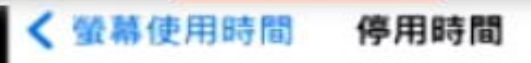

#### 停用時間

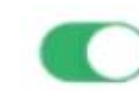

1

設定遠離螢幕的排程。停用時間內,只能使用您允許的 App 和通話。

每天

自訂天數

 開始
 下午10:00

 結束
 上午7:00

停用時間會套用到所有登入 iCloud 並已啟用「在所有裝置上 共享」的裝置。開始停用前五分鐘會顯示停用時間提醒。

停用期間阻擋

開啟後,會在停用期間阻擋装置使用。

## 停用時間阻擋開啟

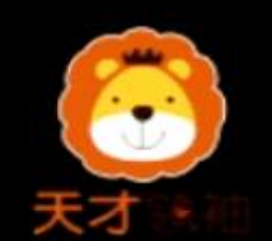

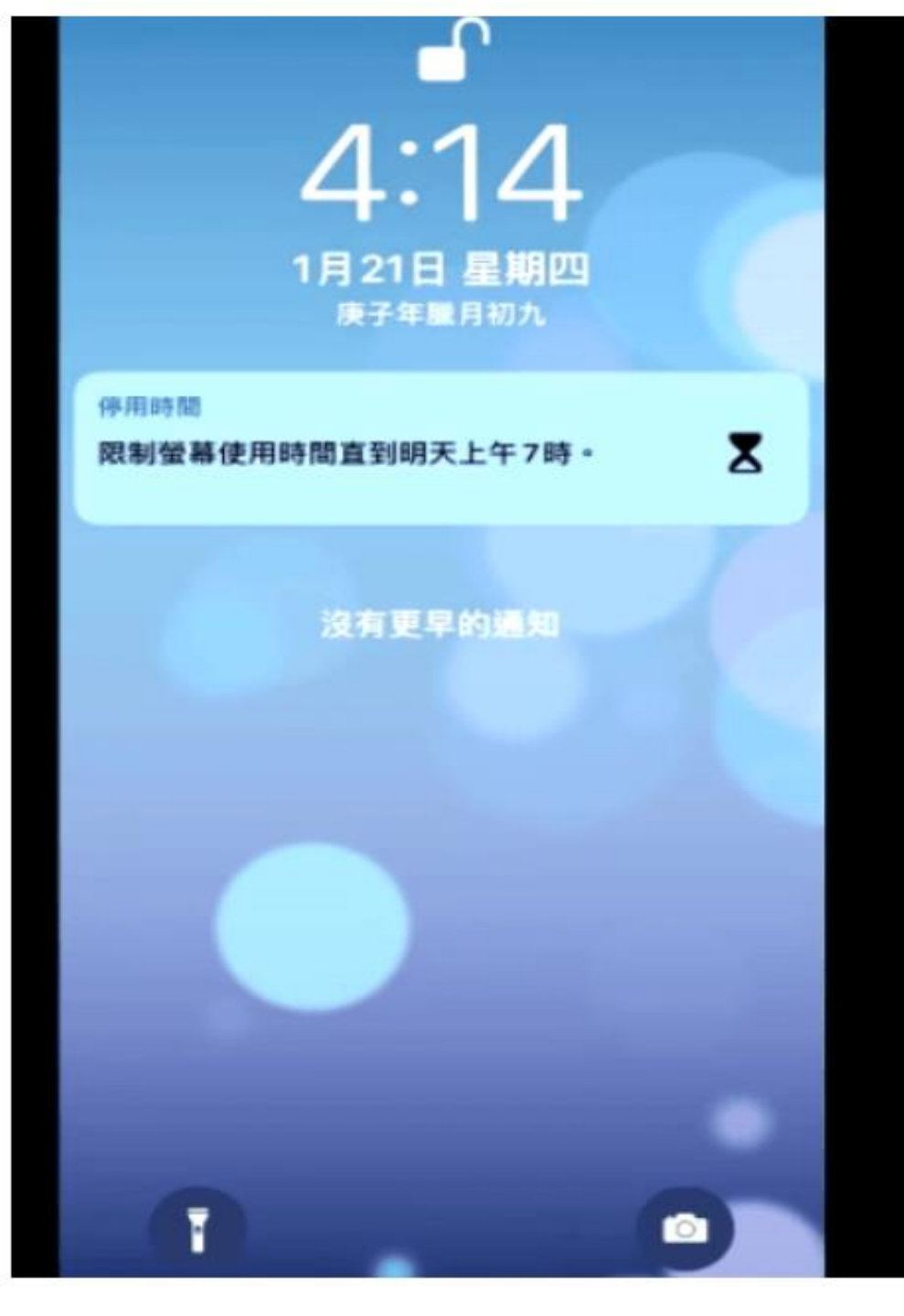

## 限制螢幕停用時間 鎖定畫面

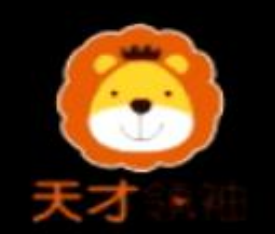

## ▼ ● ● <

您已達到使用「Google Maps」的上限。

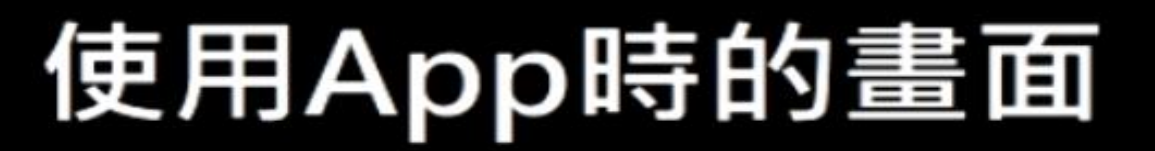

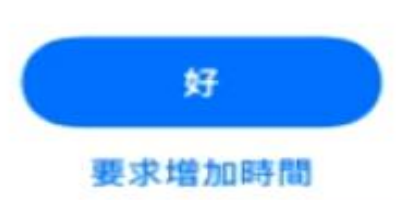

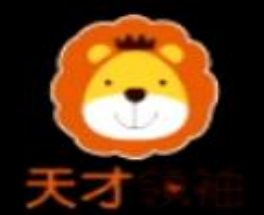

## ▼ ■ ■<

您已達到使用「Google Maps」的上限。

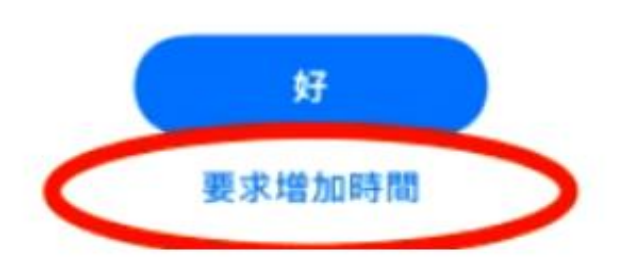

## 如果小孩… 要求增加時間

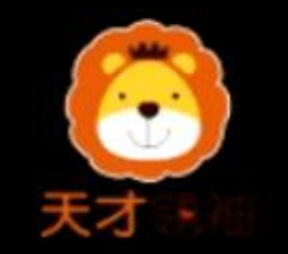

## **人**時間限制

您已達到使用「Google Maps」的上限。

## 再一分鐘(只能使用一次)

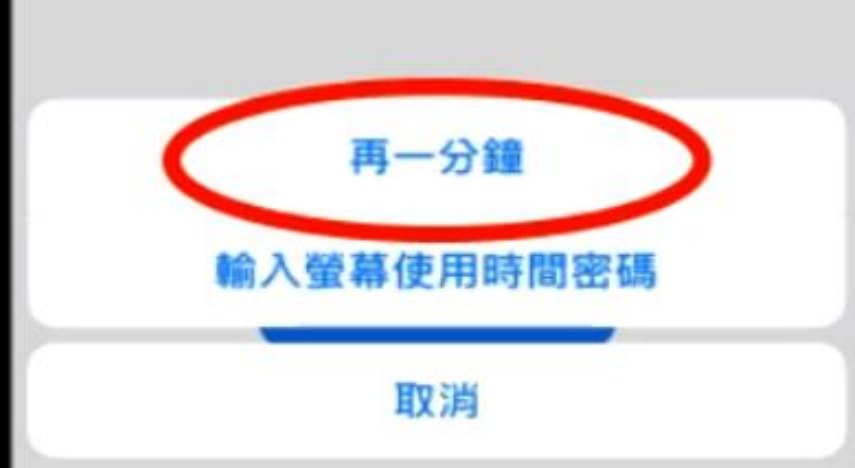

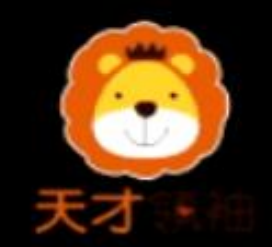

## ▼ ■ ■<

您已達到使用「Google Maps」的上限。

## 只能輸入密碼才能使用

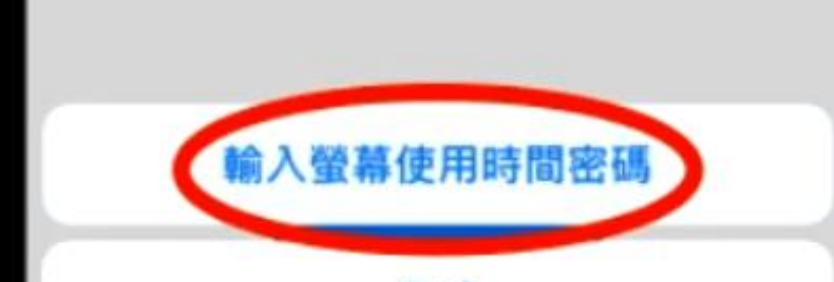

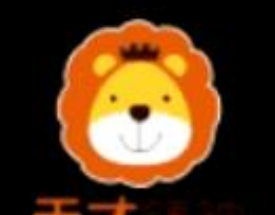

## Android手機使用時間限制教學 ▼ Google Family Link APP有分 家長版(供父母手機下載)與兒 童版(供孩子手機下載)。

#### Google Family Link APP有分家長版(供父母手機下載)與兒童版(供孩子手 機下載)

| Google Family Link<br>家長版<br>Google LLC                 | Google Family Link<br>兒童與青少年版<br>Google LLC                                                                                                    |
|---------------------------------------------------------|----------------------------------------------------------------------------------------------------|
| 解除安裝 開啟                                                 | 1.4★     超過 1000萬     3+       12萬則評論     次     3 歲以上 ①                                                                                                    |
|                                                         | 安裝                                                                                                    |
| 通合女性的減重應     計步器:免費計步     間歇性斷食-零卡     女                |                                                                                                    |
| 用程式-在家即 器&+路里追蹤 路里斷食追蹤, 鎌<br>4.8★    4.8★    4.9★    4. | Image: Contract of the second second sec |
| 關於這個應用程式 →                                              | 2 tata                                                                                                    |
| 隨時掌握子女使用相容裝置的情形。                                        | 關於這個應用程式 →                                                                                                    |
| 工具                                                      | 將這個應用程式下載到貴子女的裝置上,即可使用<br>Family Link。                                                                                                    |
| 40★ <sup>超過</sup> 1000萬 [3+]<br>    □ <                 | III O <                                                                                                    |

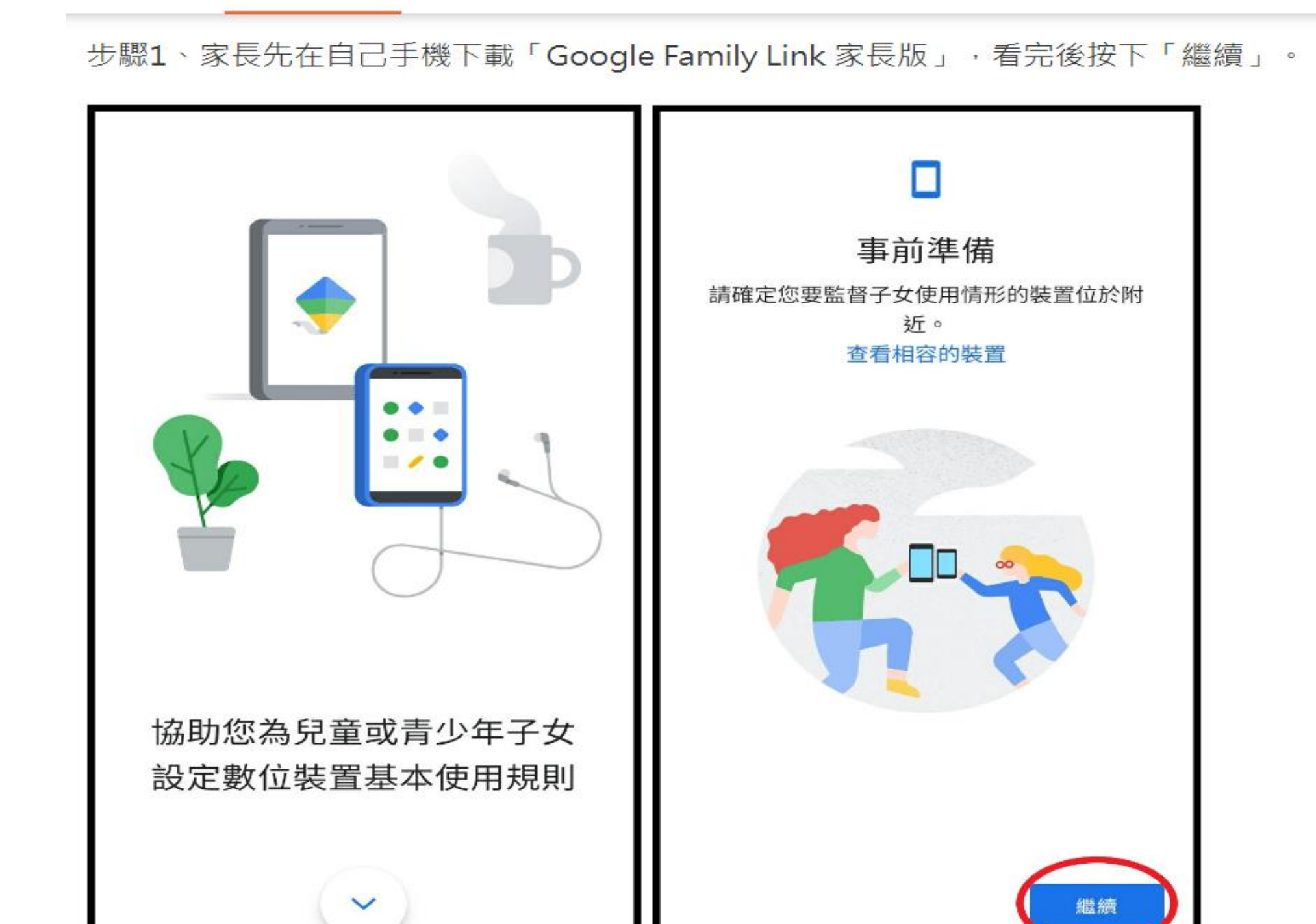

步驟2、確認Google帳號正確後,點擊右下角「我準備好了」,畫面會跳切到下一步,詢問貴子女是否有Google帳號, 如果有請直接按「是」,反之,請按「否」依照步驟指示幫孩子申請。

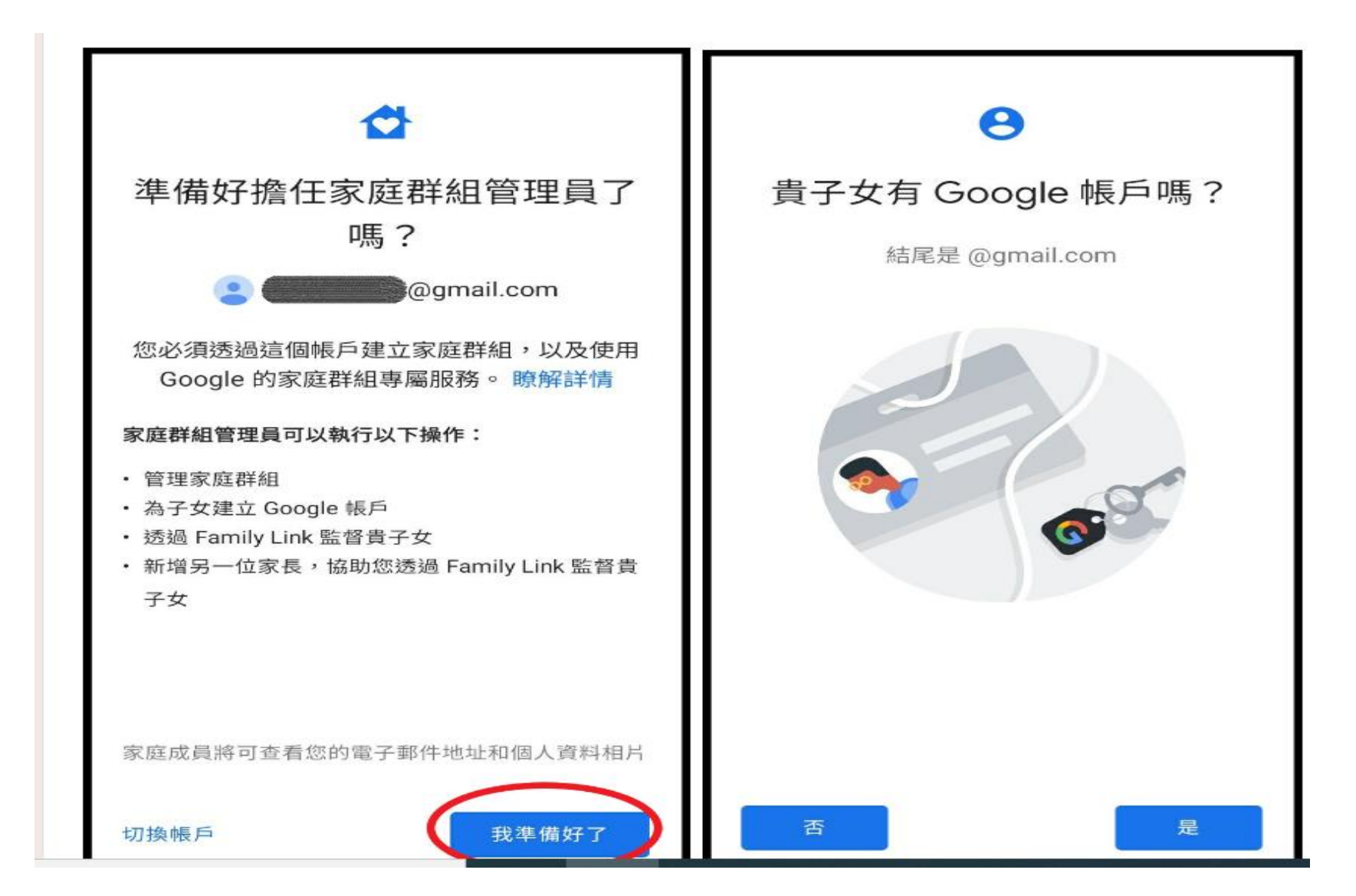

#### 步驟3、按「否」之後的步驟,請為貴子女建立Google帳號,按「繼續」。 🗭 📲 🖧 📶 78% 🔳 14:09 🖬 🗭 😡 📲 💥 📶 78% 🔳

![](_page_24_Picture_1.jpeg)

接下來的步驟

14:09 🖬 🛛

為貴子女建立 Google 帳戶 1

連結至貴子女的裝置 2

![](_page_24_Picture_6.jpeg)

#### 為貴子女建立 Google 帳戶

您可以透過 Family Link 為貴子女建立 Google 帳 戶 (功能類似您自己使用的帳戶)。您和另一位家 長可以管理這類帳戶的各項設定。瞭解詳情

大約需要10分鐘 (1)

![](_page_24_Picture_11.jpeg)

#### 步驟4、輸入孩子的姓名、生日,並設立一組Google帳號。

![](_page_25_Figure_1.jpeg)

|                                | Google             |  |
|--------------------------------|--------------------|--|
| 選擇小獅的登入方式                      | 輸入驗證碼              |  |
| 您的孩子將使用這個電子郵件地址登入<br>Google 帳戶 | 請輸入6位數驗證碼,確認你已收到簡訊 |  |
| O wang                         | - 輸入安全碼            |  |
| O xiao                         |                    |  |
| 〇 自行建立 Gmail 地址                | 正在傳送驗證碼 繼續         |  |

## 步驟5、之後家長必須登入帳號,與孩子的帳戶進行連結。

#### Google

#### 家長必須登入帳戶

未滿 13 歲兒童的專用 Google 帳戶必須與家長的 帳戶連結。

↑ 輸入家長帳號

家長的電子郵件地址或電話號碼

織績

Google

小獅將加入您的家庭群組

您的家庭成員已共同使用 Google 服務,系統會將 小獅加進您的 Google 家庭群組。

家庭群組管理員可以:

- 管理家庭群組
- 為家庭中的其他兒童建立 Google 帳戶
- 新增其他家長來協助管理小獅的帳戶。
   瞭解詳情

家庭成員將可查看您的電子郵件地址和個人資料 相片。您與其他成員可以一起使用 Google 的家庭 群組專屬服務。

![](_page_27_Picture_14.jpeg)

步驟6、之後,在小孩的手機中安裝並啟用「Google Family Link 兒童與青少年版」。完成設定步驟之後, 手機裝置進行連結,家長就可以監控孩子的手機使用時間了!

| 把小獅的裝置拿過來<br><sup>將你們的裝置並排放在一起</sup> | <b>偵測到登入活動</b><br>現在可以設定讓家長管理小獅的裝置了 |  |  |
|--------------------------------------|-------------------------------------|--|--|
| 需要協助嗎? 繼續                            | 需要協助嗎?                              |  |  |

步驟7、接下來進到監督畫面中,功能選項非常多,家長可以自行摸索,這邊僅介紹最常用的兩個監控內容設定,一是「每日使用手機上線 時間」,可自行設定孩子使用手機時間,可選擇15分鐘到無上限不等,時間一到就自動鎖住螢幕。

兄里誄枉 | 熟門又早 | 王毘教具 | 且燔熟朝 | 訂甲服務 | 戎安發向 | 買貝等區

V 🖹 🛯 3:05 家長手機 孩子手機 儲存 Ō 0 每日上閉 就寝時間 已排定時間 Ō **新日** 無上限 使用時間結束 四- 3小時  $\bigcirc$ 第二 3小時 你今天的裝置使用時間:30分鐘 ~ #E 3小時 雇期四 ~ 30 分鐘 + 一併套用到... 家長存取 1 · 3 小時 緊急

商六 無上限

步驟8、另一個常用設定是「孩童就寢時間」,假設設定21:00-07:00,只要一到晚上9點就會自動顯示「就寢時間到了」字樣,手機一直到 隔天早上7點都無法再使用喔!

| 家I  | 長手機           | 儲存               | 孩子手機    | 💎 🗟 🛿 2:49  |
|-----|---------------|------------------|---------|-------------|
|     | ⑦<br>毎日上限     | <b>し</b><br>就应時間 |         |             |
| M   | 21:00 - 07:00 | 0                |         | C           |
| 出二  | 21:00 - 07:00 | $\bigcirc$       |         |             |
| 相三  | 21:00 - 07:00 |                  | 就寢      | 時間到了        |
| 服鹅肉 |               | ^                | 明天上午7:0 | 0 後才能再次使用裝置 |
| ⋳   | 鎖定            | 14:48            |         |             |
| 6   | 解鎖            | 07:00            |         |             |
|     | 一併套用到         |                  |         |             |
| 遗五  | 無就寢時間         | 0                |         | 家長存取        |
| 遗六  | 無就寢時間         | 0                |         | 緊急          |
|     |               |                  |         |             |